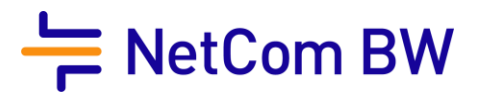

# Konfigurationsanleitung zur Einrichtung der 2 Faktor Authentifizierung der Telefonverwaltung.

NetCom BW GmbH I Ein Unternehmen der EnBW Unterer Brühl 2 · 73479 Ellwangen · www.netcom-bw.de Haben Sie Fragen? Wir helfen Ihnen gerne: www.netcom-bw.de/kontaktformular

Stand 09/2019

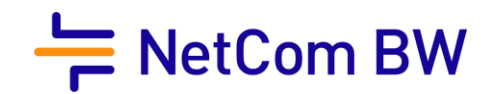

### Herstellen der Verbindung zur Website

Rufen Sie die folgende Website in Ihrem Browser auf, indem Sie den untenstehenden Link in die Adresszeile eingeben oder ihn anklicken: https://telefonverwaltung.netcom-systeme.de/config.xhtml

|                                                                              | - NetCom BW |
|------------------------------------------------------------------------------|-------------|
| Benutzername:                                                                |             |
| Passwort                                                                     |             |
| Anmelden                                                                     |             |
| Benutzername oder Passwort vergessen?<br>Hanvels zum Datenschutz – Impressum |             |

Eingabe der Zugangsdaten, welche im Begrüßungsschreiben hinterlegt sind.

Als Benutzername tragen Sie bitte die entsprechende Telefonnummer ein. Das Passwort entnehmen Sie Ihrem Begrüßungsschreiben. Dieses ist unter dem Absatz Telefonie Einstellungen zu finden.

# Software für 2 Faktor Authentifizierung mittels Smartphones

Die Software ist für Android-Geräte im Google Play Store oder für Apple-Geräte im Apple App Store erhältlich.

Folgende Programme sind kompatibel:

- Microsoft Authenticator
- Google Authenticator

und andere TOTP kompatible 2 Faktor Authentifizierungsprogramme.

## Einrichtung am Beispiel mit Cisco Duo Mobile Authenticator

Führen Sie die Anmeldung mit Ihren Nutzerdaten durch.

| Benutzername: | 07961xxxxx |  |
|---------------|------------|--|
| Passwort:     | •••••      |  |
| Anmelden      |            |  |
|               |            |  |

Benutzername oder Passwort vergessen? Hinweis zum Datenschutz - Impressum

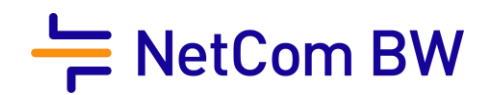

Anschießend wählen Sie in der Karteikarte den Reiter Web aus.

| 💥 Einstellungen 📗 🎓 Umleitunge | n Anrufverteilung | Nerrliste | 🔎 Anrufe |
|--------------------------------|-------------------|-----------|----------|
| Konto 💽 Web                    |                   |           |          |
| Benutzername                   | 079672095053      |           |          |
| Neues Passwort                 | •••••             |           |          |
| Neues Passwort bestätigen      |                   |           |          |
| Aktuelles Passwort             |                   |           |          |
| Zwei-Faktor-Authentisierung    | Aufsetzen         |           |          |
| E-Mail                         |                   |           |          |
| 🗃 Speichern                    |                   |           |          |

Wählen Sie die Zwei-Faktor-Authentisierung aus und bestätigen Sie mit Aufsetzen.

| Aufsetzen von Zeitbasiertem Einmalpasswort                                                                                                    | ×           |
|----------------------------------------------------------------------------------------------------|-------------|
| Scanne den QR-Kode unten mittels Authentifizierungs Applikation (Google Authenticat<br>Microsoft Authenticator, etc.) um das zeitbasierte Einmalpasswort (TOPT) als Zwei-<br>Faktor-Authentifizierung (2FA) für erhöte Sicherheit beim Login in das Portal aufzusetz | or,<br>:en. |
| Einrichtungs-Schlüssel                                                                                                    |             |
| OTP Link um eine Authentifizierungs Applikation am PC aufzusetzen.                                                                                                    |             |
|                                                                                                    |             |
| Einmalpasswort                                                                                                    |             |
| Aufsetzen Abbrechen                                                                                                    | Â           |

QR-Code mit dem Smartphone scannen, weitere Schritte erfolgen dann im Authentifizierungsprogramm des Smartphones.

Den Code von Ihrem Smartphone eingeben und Aufsetzen, nach Bestätigung ist die Zwei-Faktor-Authentisierung erfolgt.

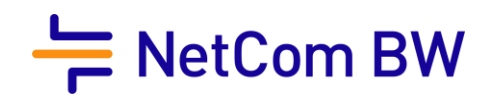

| 🛛 🎉 Einstellungen 🛛 👌 Umleitunger | n 🔄 🚭 Anrufverteilung 🛛 🎒 Sperrliste 🛛 🖇 |
|-----------------------------------|------------------------------------------|
| 🕞 Konto 💽 Web                     |                                          |
| Benutzername                      | 079672095053                             |
| Neues Passwort                    |                                          |
| Neues Passwort bestätigen         |                                          |
| Aktuelles Passwort                |                                          |
| Zwei-Faktor-Authentisierung       | Deaktivieren                             |
| E-Mail                            |                                          |
| <b>B</b> Speichern                |                                          |

Bei jeder weiteren Anmeldung, wird dann ein Einmalpasswort (Token ) benötigt.

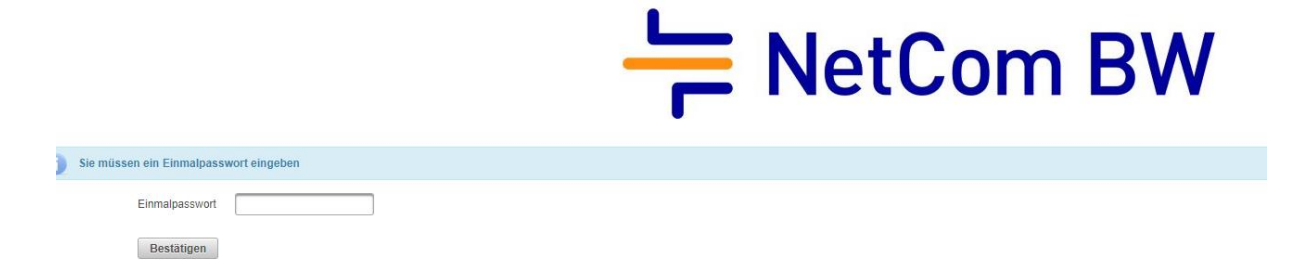

Diese sollten nur dem Eigentümer zur Verfügung stehen, um Missbrauch zu vermeiden.

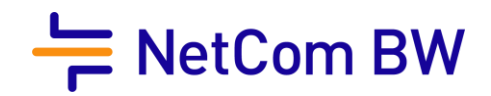

#### Impressum

NetCom BW GmbH Unterer Brühl 2 73479 Ellwangen www.netcom-bw.de Telefon 0800 3629 264 Telefax 0800 3629 274 E-Mail kundenmanagement@netcom-bw.de

Die vorliegende Publikation ist urheberrechtlich geschützt. Alle Rechte vorbehalten.

Die NetCom BW GmbH kann nicht für Schäden haftbar gemacht werden, die im Zusammenhang mit der Verwendung dieser Anleitung stehen. In dieser Anleitung werden eingetragene Warenzeichen, Handelsnamen und Gebrauchsnamen verwendet. Auch wenn diese nicht als solche gekennzeichnet sind, gelten die entsprechenden Schutzbestimmungen.